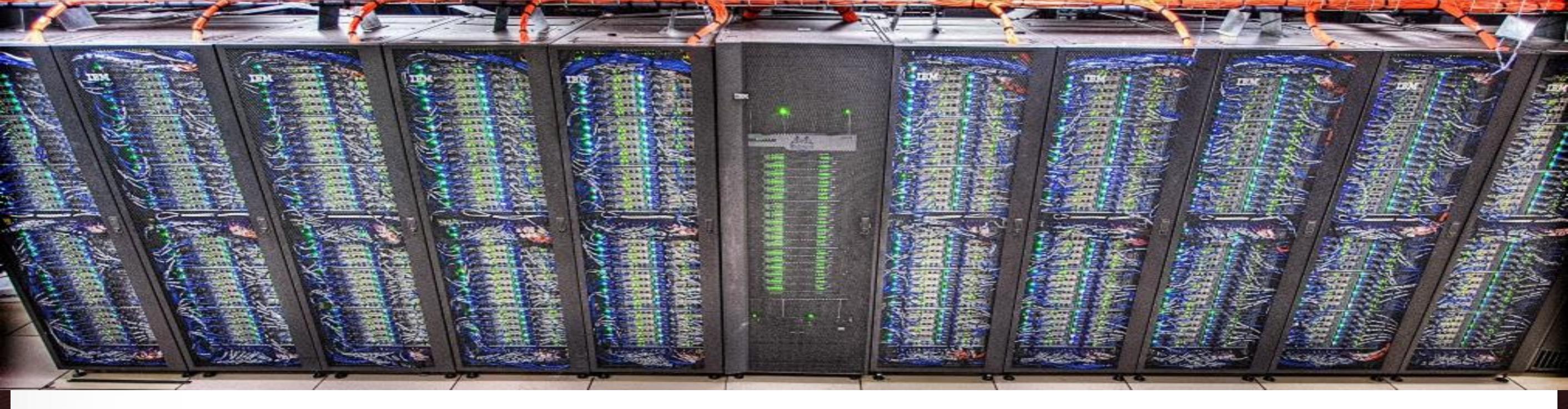

# The TAMU Visualization Portal Ping Luo TAMU HPRC

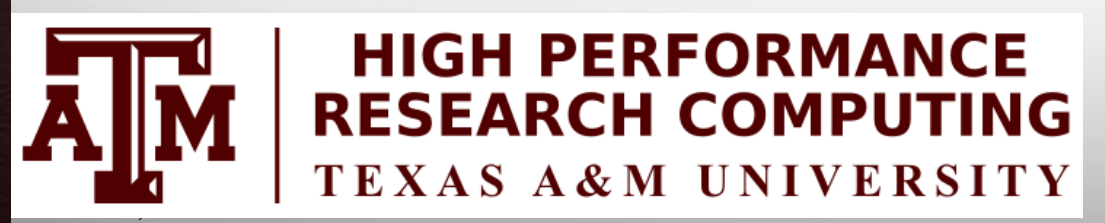

A M

Feburary 2, 2018

HPRC Short Course – Spring 2018

Texas A&M University High Performance Research Computing – http://hprc.tamu.edu

# Outline

2

- Introduction to TAMU Visualization Portal
- Using the portal

### **The TAMU Visualization Portal**

- What is it?
- Who can use it?
- What's the benefit of using it?
- Is it free?
- What applications can be used with it?

## **The TAMU Visualization Portal**

- A web service for submitting and viewing remote visualization jobs
- Ada users with our permission
- It supports major web browsers (IE, Firefox, Chrome) and can be accessed anywhere with Internet connection (VPN is needed from off-campus connections)
- It is free, but Ada allocations are charged
- Any GUI application that supports OpenGL can use the portal, including ABAQUS, ANSYS, COMSOL, Paraview, Matlab GUI, etc.

ĂЙ

#### **Workflow of the Portal**

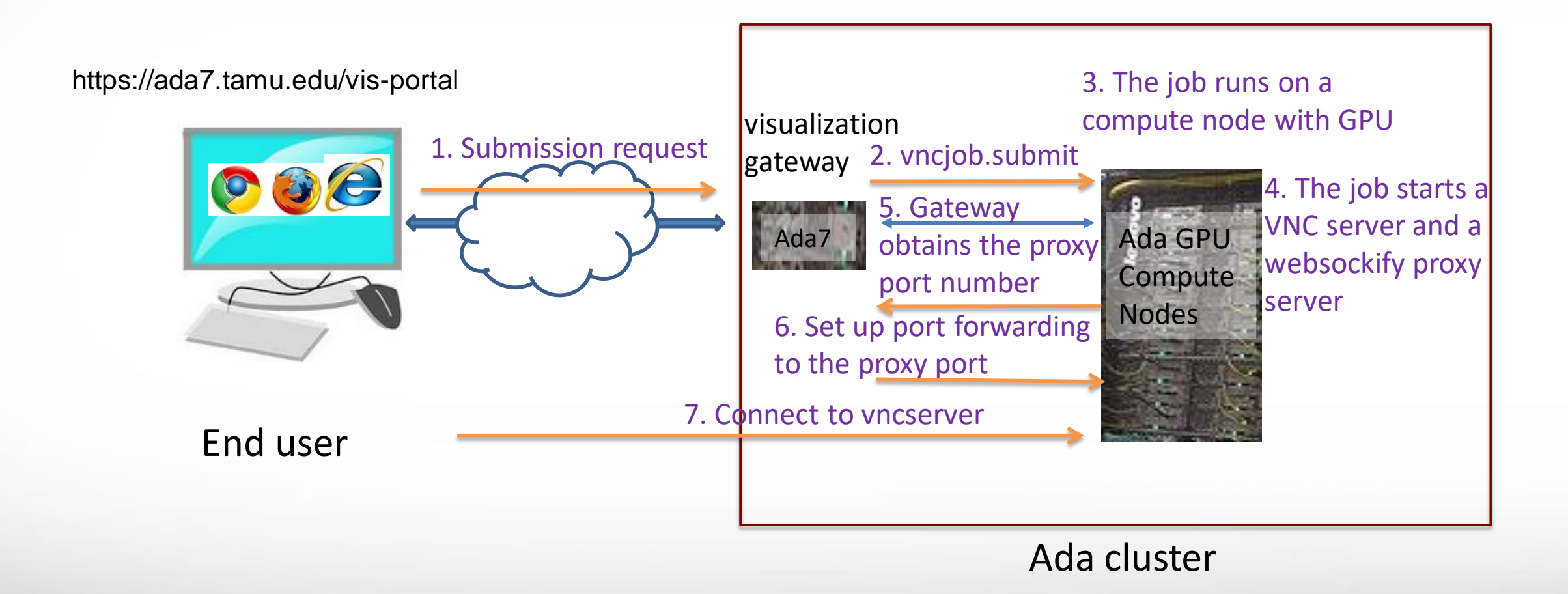

# **Accessing the Visualization Portal**

- Please request permission to access the portal by sending an email to <u>help@hprc.tamu.edu</u>
- If you are off-campus, first login to the TAMU VPN
- Using a web-browser open https://ada7.tamu.edu/vis-portal/
- Please confirm the security exception to access the site
- Use your TAMU Net-ID and password to log into the portal.

A M

#### https://ada7.tamu.edu/vis-portal

High Performance Research Computing A Resource for Research and Discovery

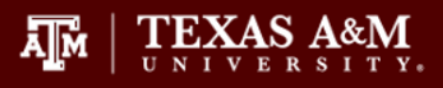

#### Welcome to the Ada Remote Visualization Portal

The visualization portal is access-restricted. Please contact us at helpdesk@hprc.tamu.edu to request access to the portal.

Please login with your TAMU NetID and password.

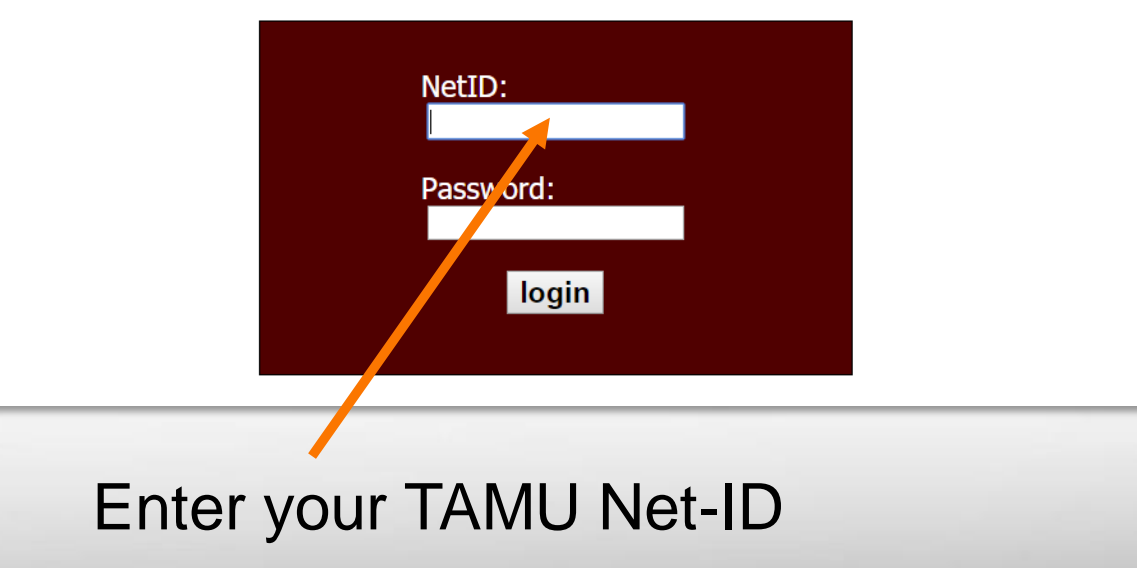

### **For New Remote Visualization Users**

#### **High Performance Research Computing**

A Resource for Research and Discovery

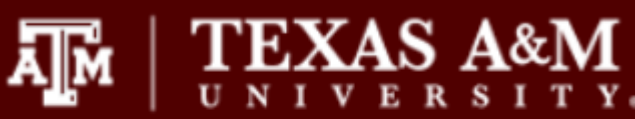

Home Jobs Help

You are logged in as pingluo, [logout]

Friday, September 29, 2017

• You must set your VNC password at least once. Click "password" to set your VNC password.

Password Set your VNC password

Ada Remote Visualization Portal

help@hprc.tamu.edu

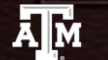

Texas A&M University High Performance Research Computing – http://hprc.tamu.edu

## **Setting Your VNC Password**

TEXAS A&M

help@hprc.tamu.edu

ĀМ

#### **High Performance Research Computing**

A Resource for Research and Discovery

| Home Jobs         | Help                   |                            |
|-------------------|------------------------|----------------------------|
| You are logged in | n as pingluo, [logout] | Friday, September 29, 2017 |

Your VNC password MUST NOT be the same as your netid password.

Your VNC password must have at least 6 characters.

| Password | 2 |  |
|----------|---|--|

Re-type Password:

OK

Ada Remote Visualization Portal

### **Submitting a Visualization Job**

#### **High Performance Research Computing**

 $\prod_{U \in N} | \underset{U \in V}{\text{TEXAS}} \underset{K \in V}{\text{A&M}}$ 

A Resource for Research and Discovery

Home Jobs Help

A M

You are logged in as pingluo, [logout]

Friday, September 29, 2017

- Customize your job specifications in the form below.
- Select a preset remote desktop resolution closest to your desktop resolution.
- Email is needed only if you want to be informed when your job starts running.
- Job specifications cannot be changed after the job is submitted.

| Number of CPU cores: 1               |
|--------------------------------------|
| Memory size (between 2 to 250): 8 GB |
| Email (optional):                    |

Submit Submit a visualization job.

Your VNC password has been set. If you want to change it, click "password."

Password Change your VNC password

#### Texas A&M University High Performance Research Computing – http://hprc.tamu.edu

### **Submitting a Visualization Job**

1024x768

1024x768

1280x960

1280x1024

1600x1024

1920x1080

2048x1280

2560x1440

3200x1800

3840x2160

4096x2304

4500x3000

In

GB

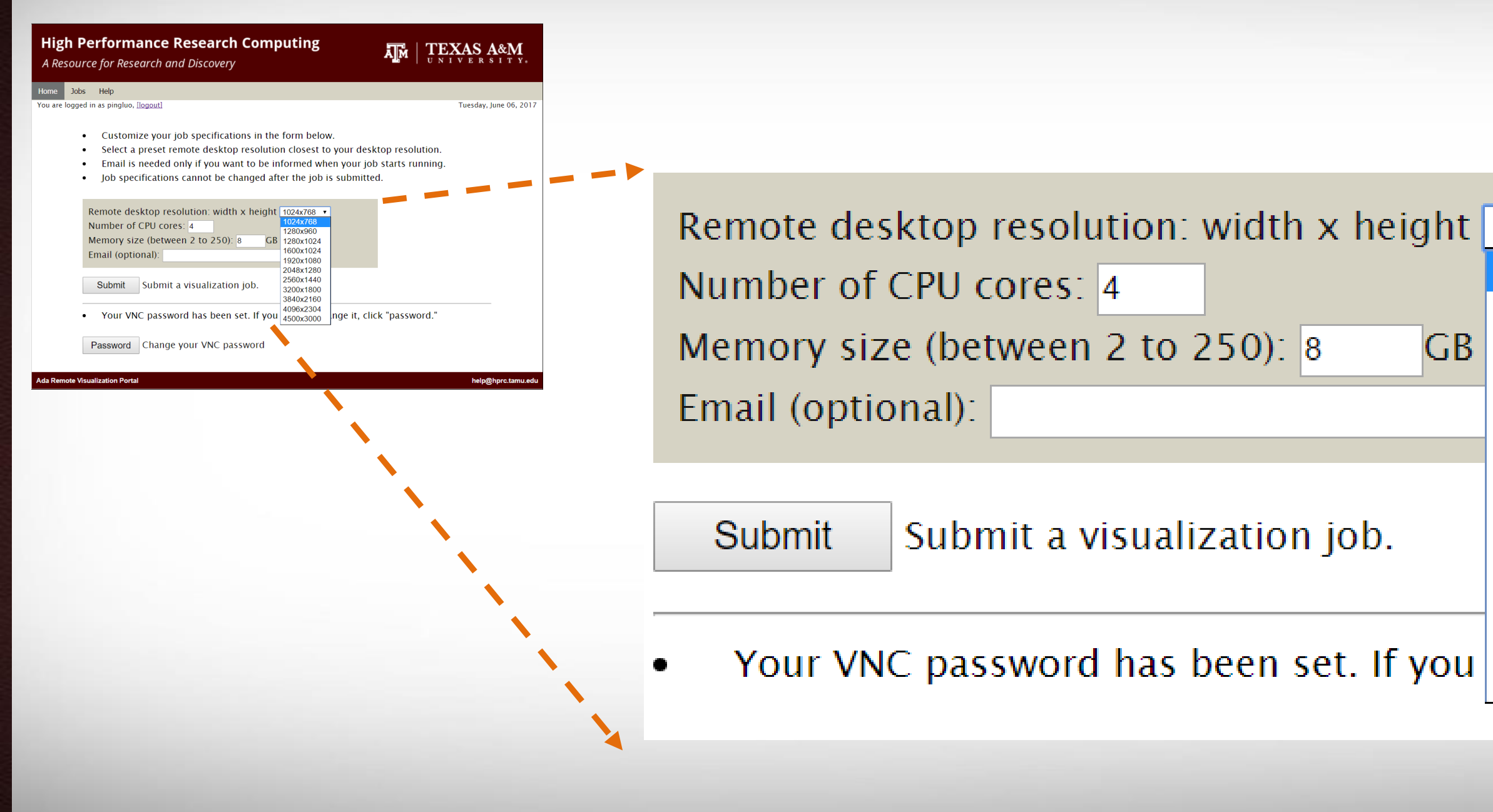

## **Submitting a Visualization Job**

| High Performanc                        | ada7.tamu.edu says:         |                            |
|----------------------------------------|-----------------------------|----------------------------|
| A Resource for Research                | You job has been submitted. | TEXAS A&M                  |
| Home Jobs Help                         |                             |                            |
| You are logged in as pingluo, [logout] |                             | Friday, September 29, 2017 |

- Customize your job specifications in the form below. ٠
- Select a preset remote desktop resolution closest to your desktop resolution **OUT USAGE Will** Select a preset remote desktop resolution closester , Email is needed only if you want to be informed when your job starts running.
- ٠
- ٠

| Remote desktop resolution: width x height 1024x768 🔹 |
|------------------------------------------------------|
| Number of CPU cores: 1                               |
| Memory size (between 2 to 250): 8 GB                 |
| Email (optional):                                    |
|                                                      |

Submit a visualization job. Submit

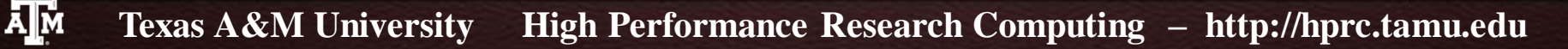

#### **The Job Control Page**

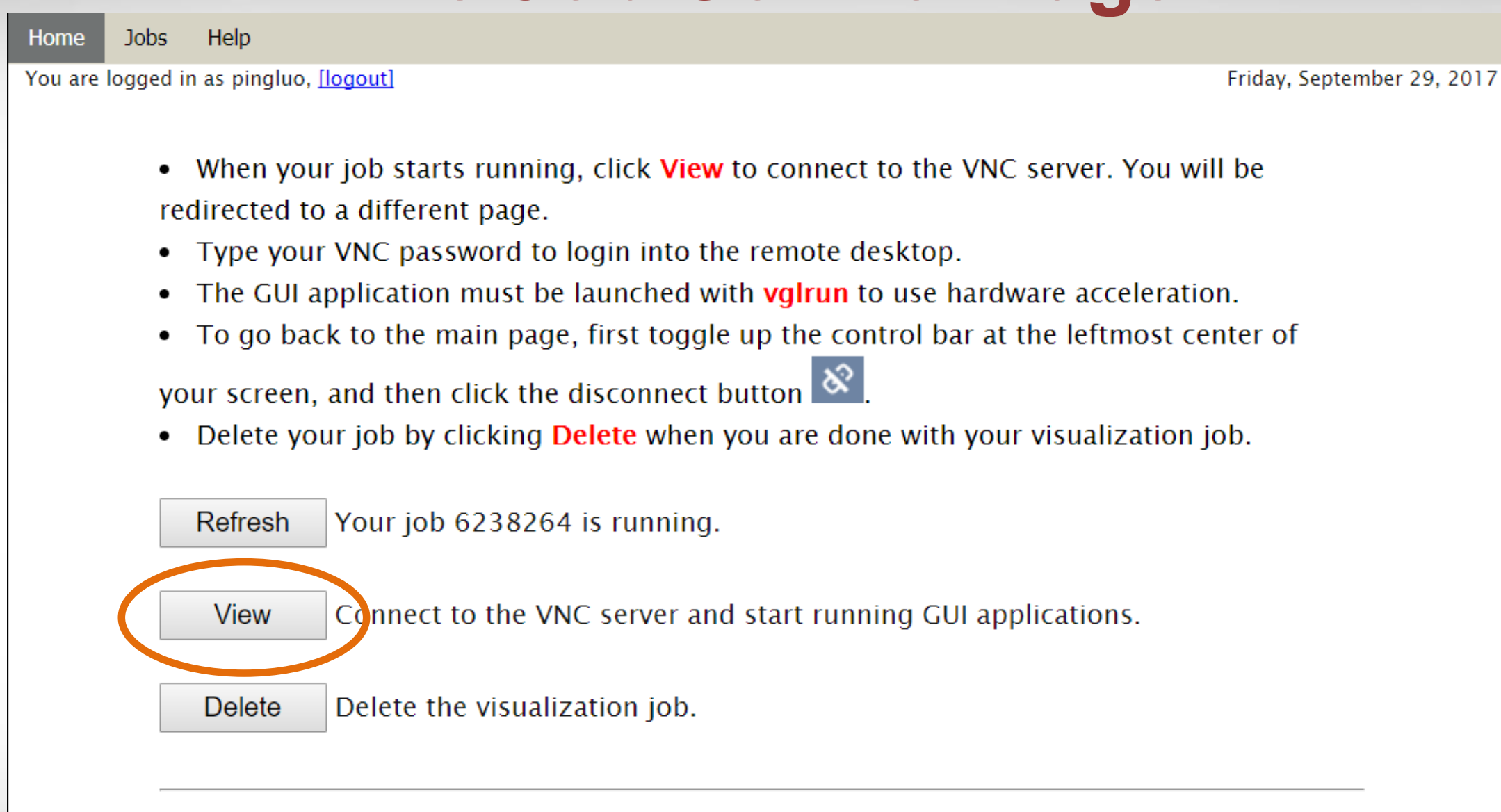

• Your VNC password has been set. If you want to change it, click "password."

Password Change your VNC password

#### **Connecting to the VNC Server**

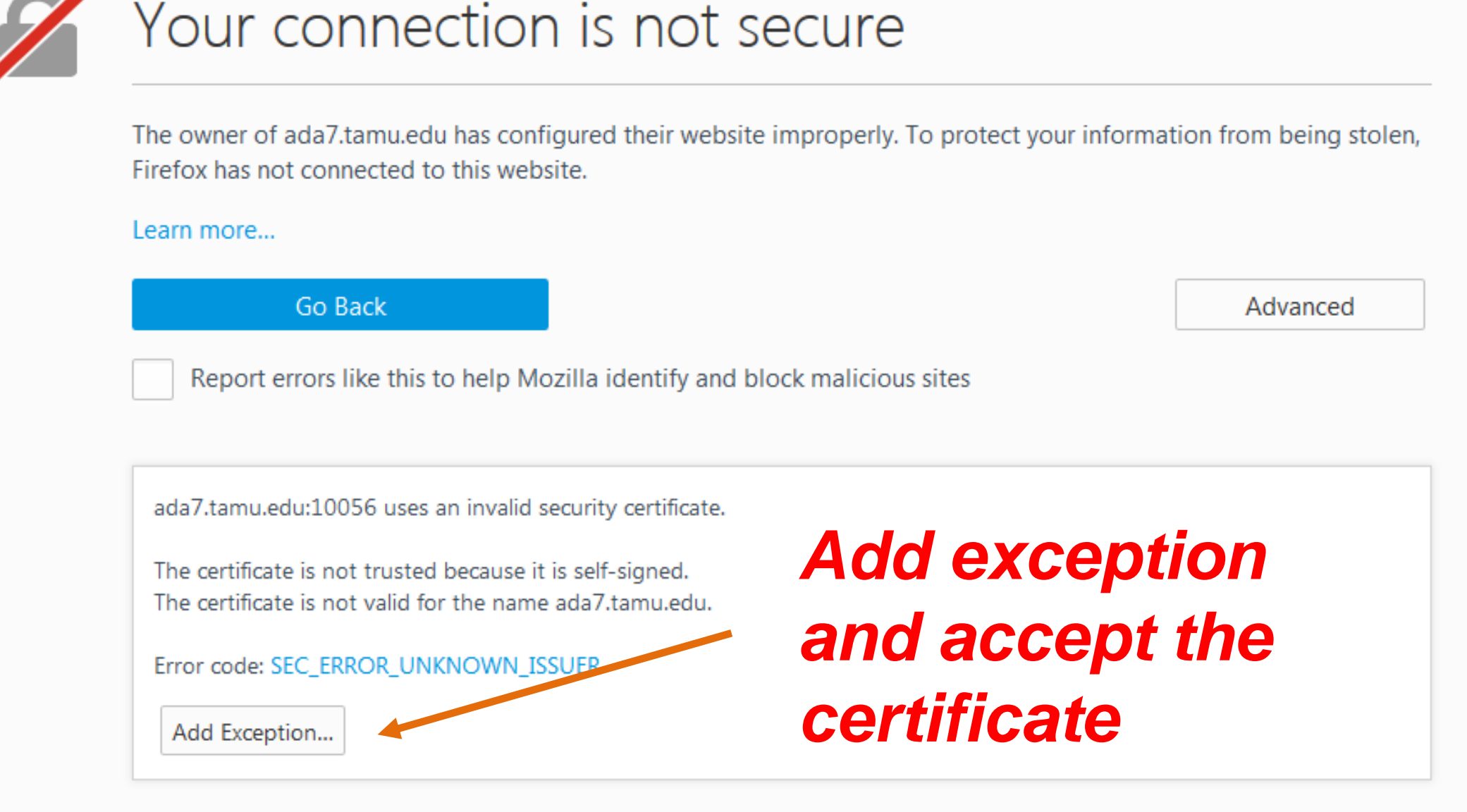

AM

#### **Connecting to the VNC Server**

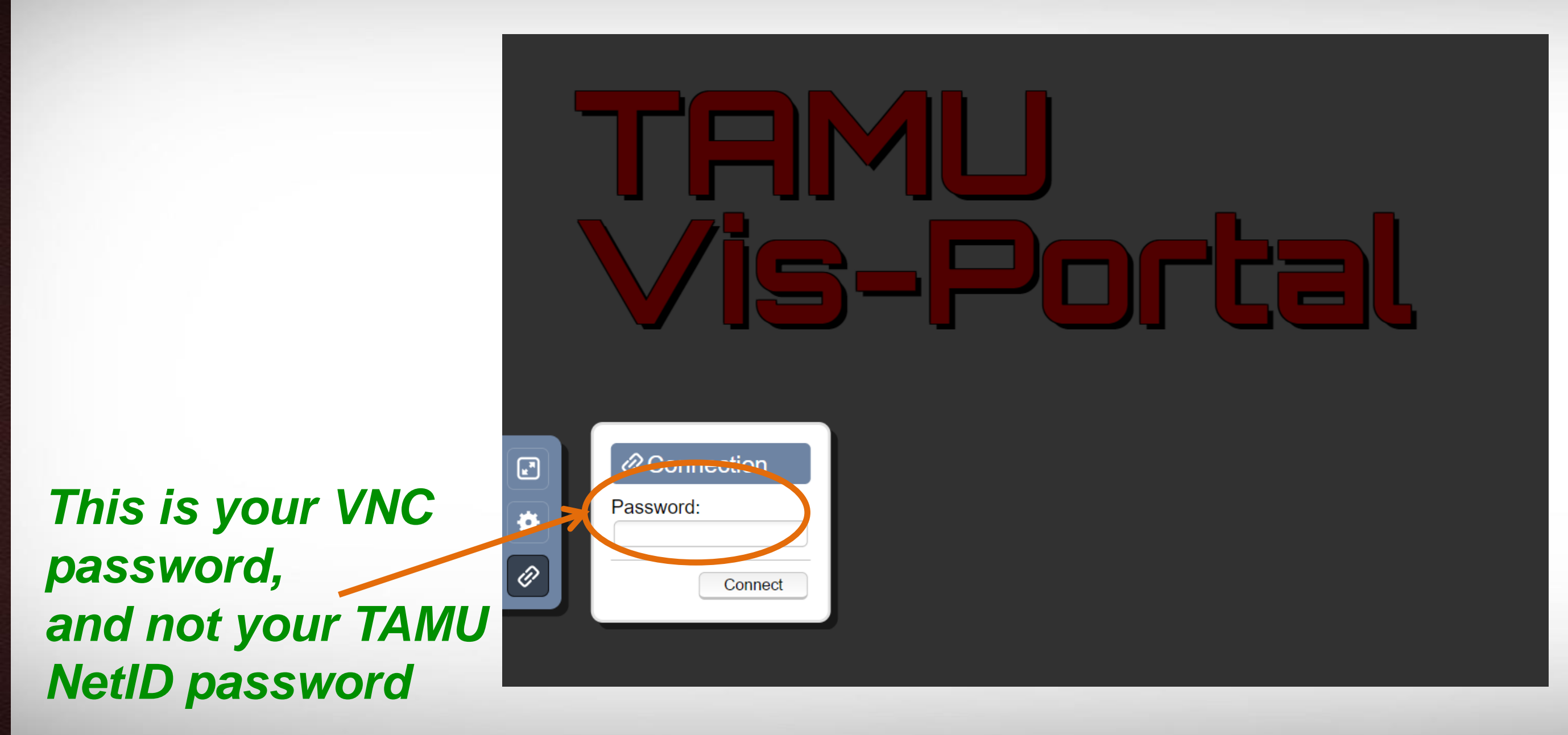

#### **The Remote Desktop**

|              | pingluo@gpu64-3001:/general/home/pingluo | _ = × |
|--------------|------------------------------------------|-------|
| Compute      | File Edit View Search Terminal Help      |       |
|              | [pingluo@gpu64-3001 pingluo]\$           |       |
| pipaluo's Ha |                                          |       |
| pingiuos no  |                                          |       |
|              |                                          |       |
|              |                                          |       |
|              |                                          |       |
|              |                                          |       |
|              |                                          |       |
|              |                                          |       |
|              |                                          |       |
|              |                                          |       |
|              |                                          |       |

AM

### **Disconnecting From the VNC Server**

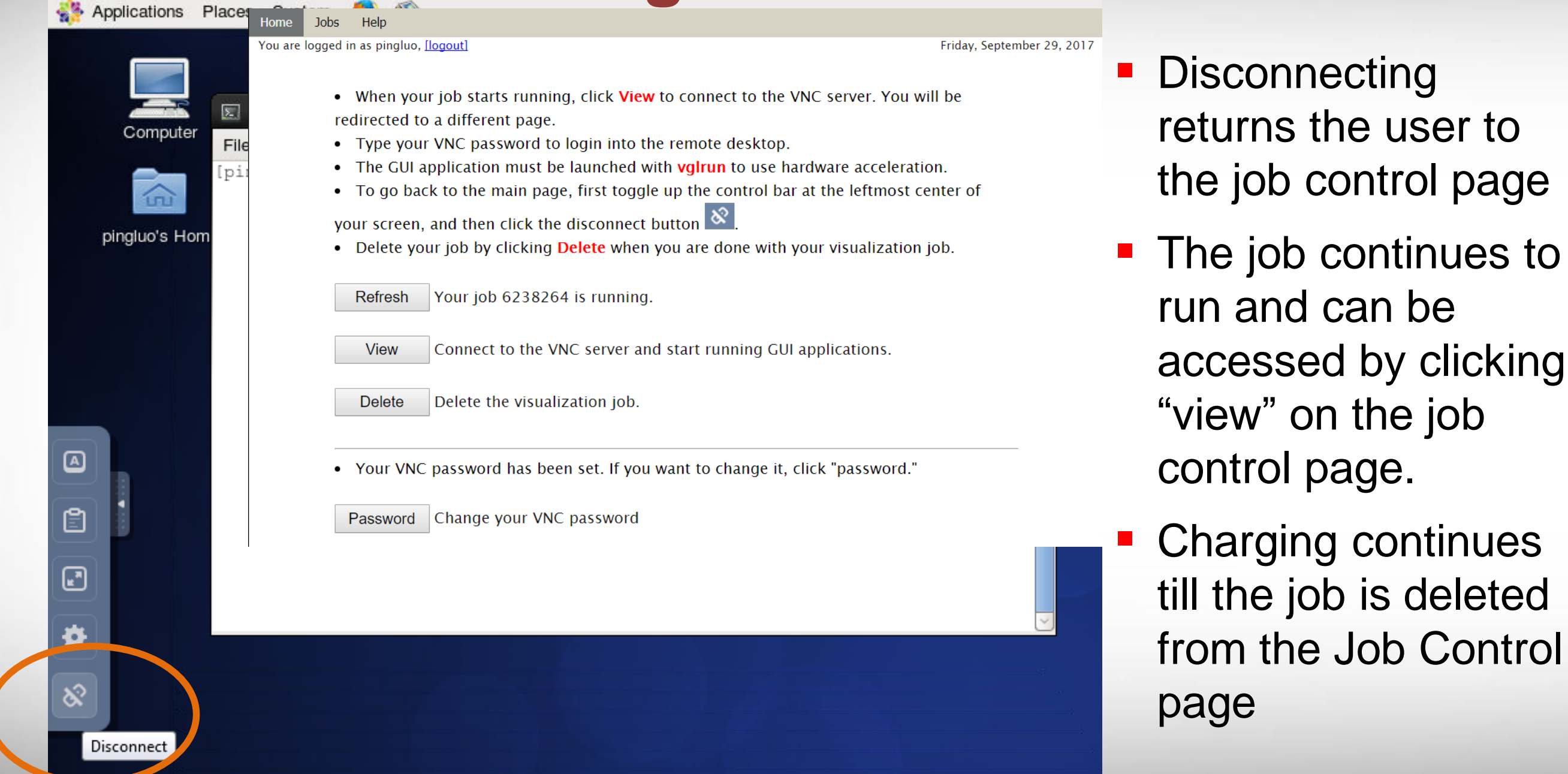

AM

# **Deleting a Visualization Job**

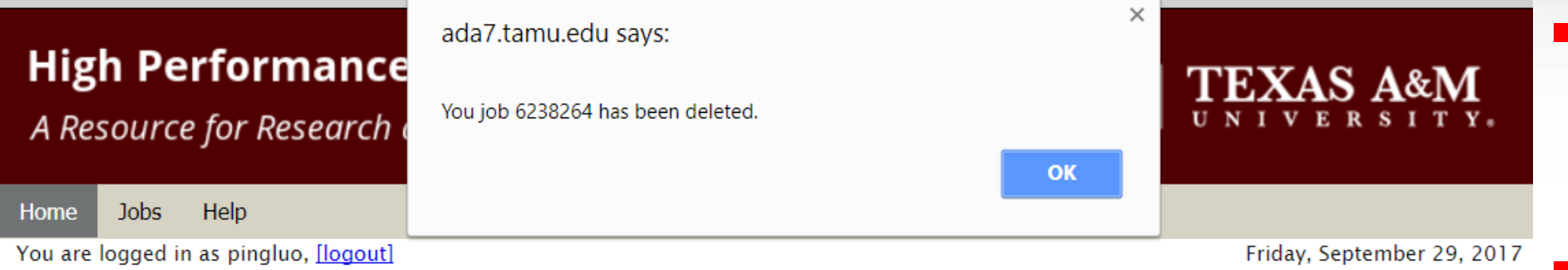

- When your job starts running, click **View** to connect to the VNC server. You will be redirected to a different page.
- Type your VNC password to login into the remote desktop.
- The GUI application must be launched with **vglrun** to use hardware acceleration.
- To go back to the main page, first toggle up the control bar at the leftmost center of

your screen, and then click the disconnect button  $\stackrel{ imes}{\boxtimes}$ 

• Delete your job by clicking **Delete** when you are done with your visualization job.

Refresh Your job 6238264 is running.

View

Delete

Connect to the VNC server and start running GUI applications.

Delete the visualization job.

- Deleting a job terminates it permanently
- Charging stops at this point
- You will be brought back to the job submission page.
- To submit a new job please repeat previous the steps

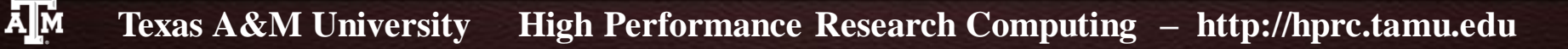

# **How Are SUs Charged**

Equivalent CPU cores based on memory request:

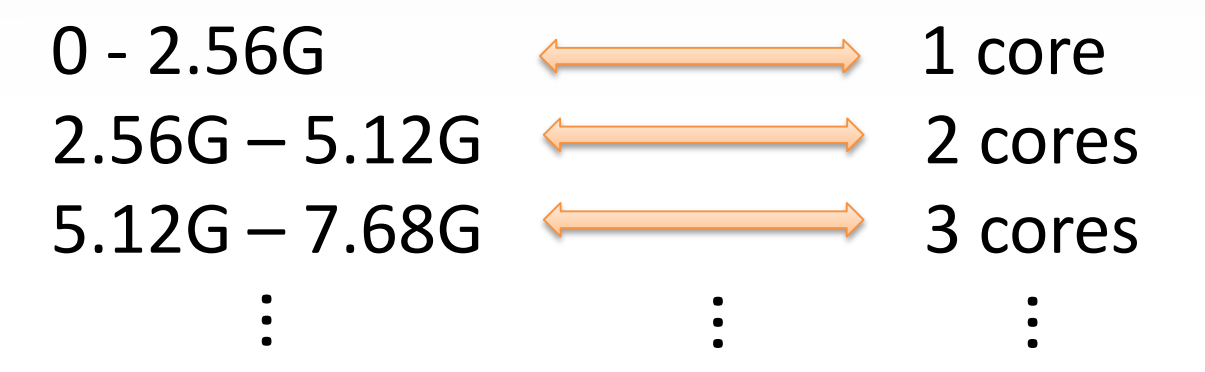

 SUs are charged based on actual wall-time times the maximum of actual CPU cores and equivalent CPU cores
1 SU = 1 core x 1 hour

SU<sub>charged</sub> = Max{num\_cores, equiv\_cores} x wall-time

 Maximum wall-time is 6 hours (remote visualization is for preand/or post-processing, and short analyzing).

# **Getting Help!**

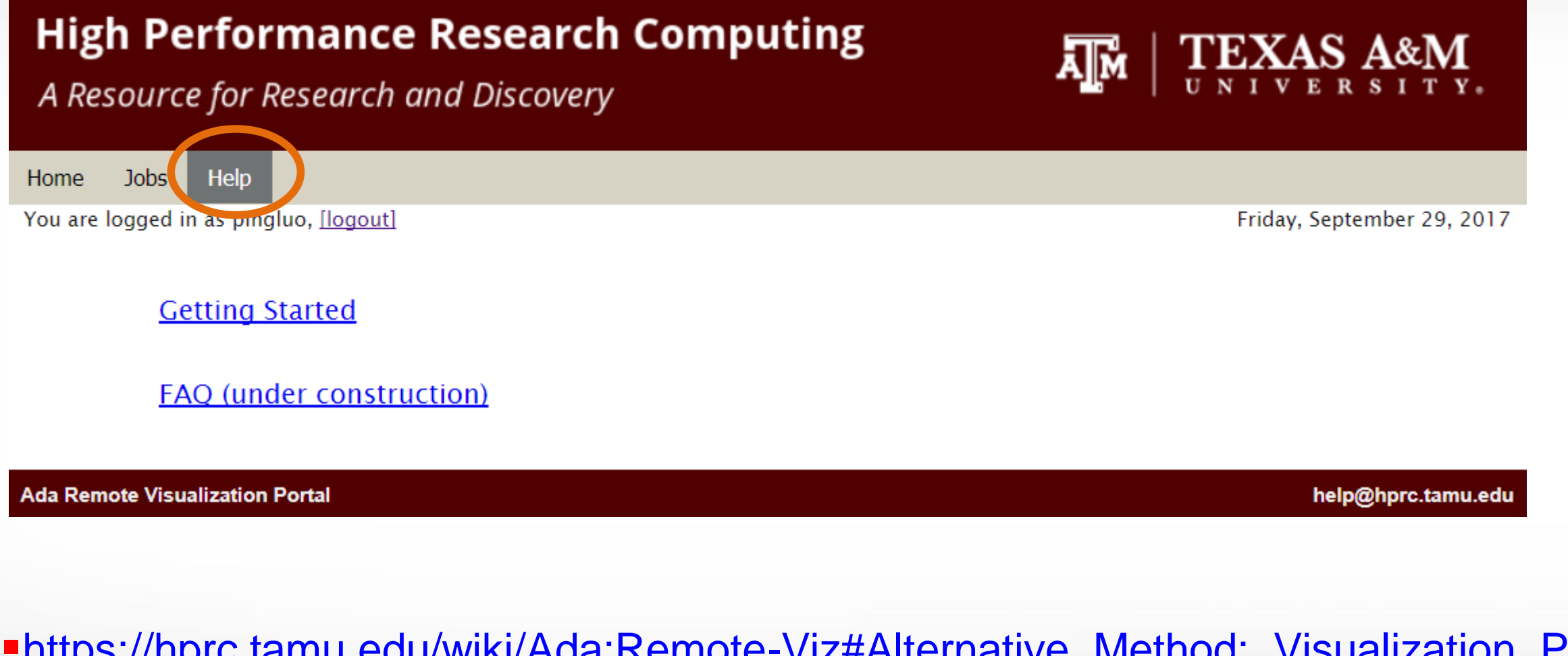

<u>https://hprc.tamu.edu/wiki/Ada:Remote-Viz#Alternative\_Method:\_Visualization\_Portal</u>
<u>helpdesk@hprc.tamu.edu</u>

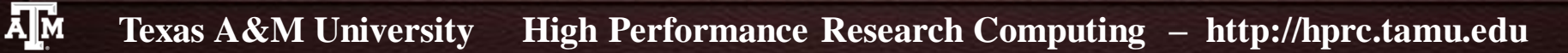

# **Launching Applications**

|               | pingluo@gpu64-3001:/general/home/pingluo | _ = × |
|---------------|------------------------------------------|-------|
| Computer      | e Edit View Search Terminal Help         |       |
|               | ngluo@gpu64-3001 pingluo]\$              |       |
| pingluo's Hom |                                          |       |
|               | "valrun" is used to                      |       |
|               |                                          |       |
|               | launch applications                      |       |
|               |                                          | =     |
|               |                                          |       |
|               |                                          |       |
|               |                                          |       |
|               |                                          |       |
|               |                                          |       |
|               |                                          |       |

# **Using Abaqus CAE**

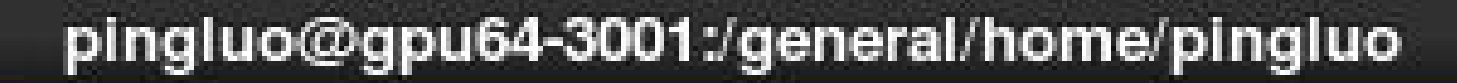

File Edit View Search Terminal Help

Σ.

[pingluo@gpu64-3001 pingluo]\$ module load ABAQUS/2017 [pingluo@gpu64-3001 pingluo]\$ vglrun abaqus cae

vglrun abaqus cae

#### **Using Abaqus CAE**

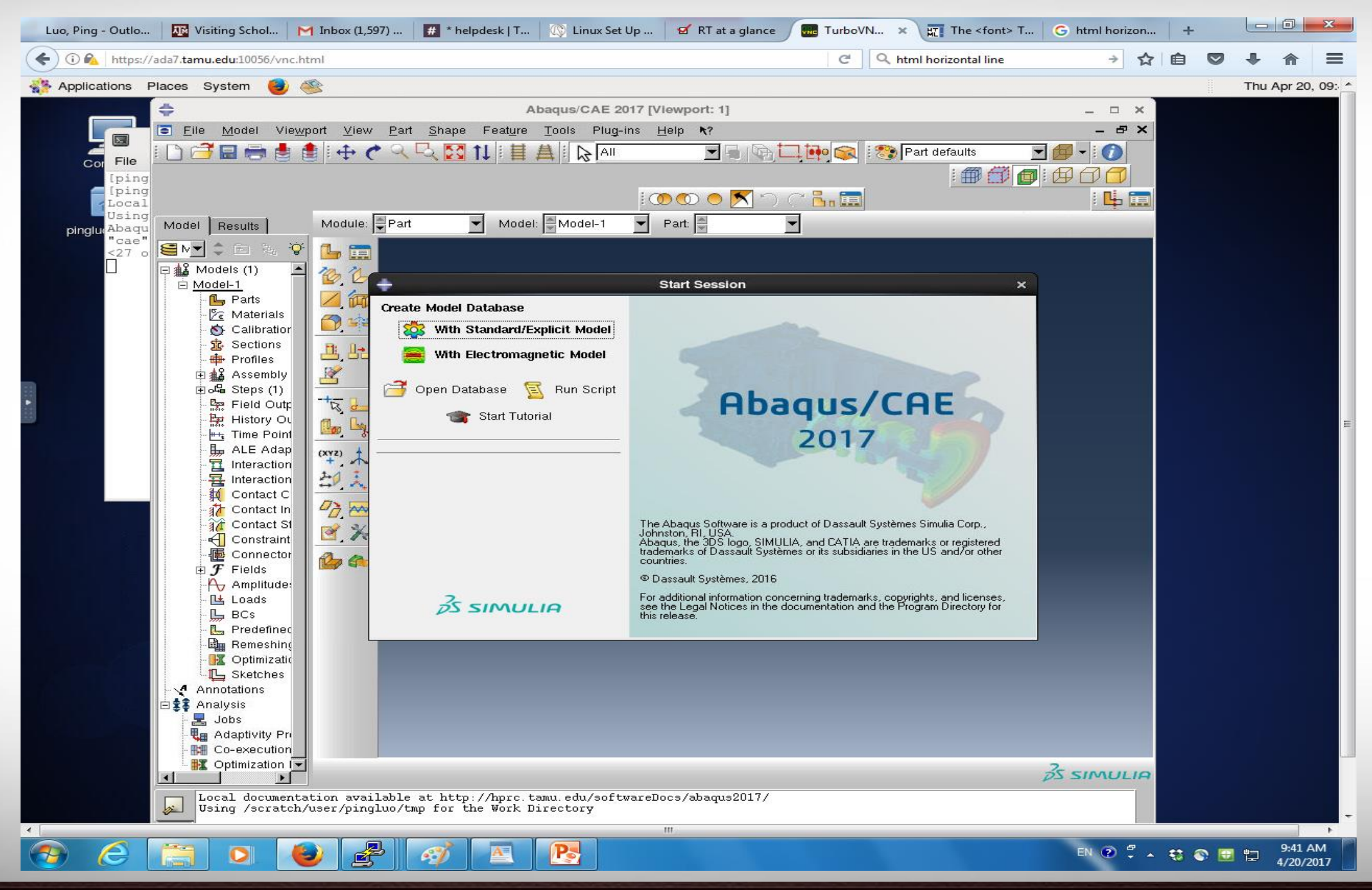

Texas A&M University High Performance Research Computing – http://hprc.tamu.edu

Ā M